## Specialist Diploma in Building Information Modeling (BIM)

### BM3804: BIM for Design Coordination and Documentation

BIM Lab 2: BIM Design Visualization

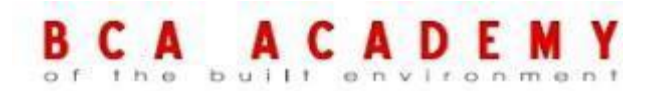

This set of slides is intended for the use of the individual. If you are not the intended recipient responsible for delivering it to the intended recipient, are hereby notified that any use, dissemination, distribution or copying of this communication is strictly prohibited.

- **BIM for Design Visualization Content** 
  - General Notes overview and objective
  - Viewing tools
  - Area and Space Planning
  - Project Phases and Phased Design
  - Design Options
  - Rendering & Walkthrough

#### Overview

- In this Lab, you will explore the tools available in the Autodesk Revit software to create several types of common project views and specify the information that appears in them
  - you will learn how to:
    - Create 2D views of their building model, such as plans, elevations, and sections—creating new views from scratch and duplicating existing views
    - Create 3D views by duplicating and editing the default 3D orthographic view
    - Customize the information presented in those views

- Objective:
- After completing this lesson, students will be able to:
- Use 2D and 3D views to accurately convey information about their design to different audiences
- Adjust the properties of model views to emphasize key elements of their design and hide unnecessary or unwanted detail

### Lab Exercise 2.1.1: Creating Plan Views

In this exercise, students will learn how to:

Create new plan views

A U a

- Select which types of elements appear by setting visibility graphics overrides
- Turn on cropping and resize the crop region
- Adjust the view range (the height of the cutting plane and the view depth)
- Select another level to underlay

| roperties                                           | Open                                                                                                    |   |                                                      |
|-----------------------------------------------------|----------------------------------------------------------------------------------------------------|---|------------------------------------------------------|
| Floor Pla                                           | Find Referring Views<br>Make Workset Editable                                                                   |   | TUR                                                  |
| Floor Plan: Second Flo<br>Graphics<br>View Scale    | Apply View Template<br>Apply Default View Template<br>Create View Template From View                            |   |                                                      |
| Display Model N                                     | Duplicate View                                                                                                  | • | Duplicate 😽                                          |
| Detail Level C<br>Visibility/Graphi                 | Convert to independent view<br>Apply Dependent Views<br>Save to Project as Image<br>Delete<br>Copy to Clipboard |   | Duplicate with Detailing<br>Duplicate as a Dependent |
| Init2_Lesson4_Exercise                              | Rename<br>Select All Instances                                                                                  |   | 1                                                    |
| B - Floor Plans<br>First Floor<br>Roof<br>Second Fa | Properties Save to New File                                                                                     |   |                                                      |
| Site Plan<br>Ceiling Plans<br>First Floor           |                                                                                                    |   |                                                      |

#### **Creating New Plan Views**

Duplicating plan views with and without detailing (annotations)

- Select plan view
- Right-click view name in Project Browser
- Duplicate with or without detailing
- Duplicate as a dependent
  - Rename new view

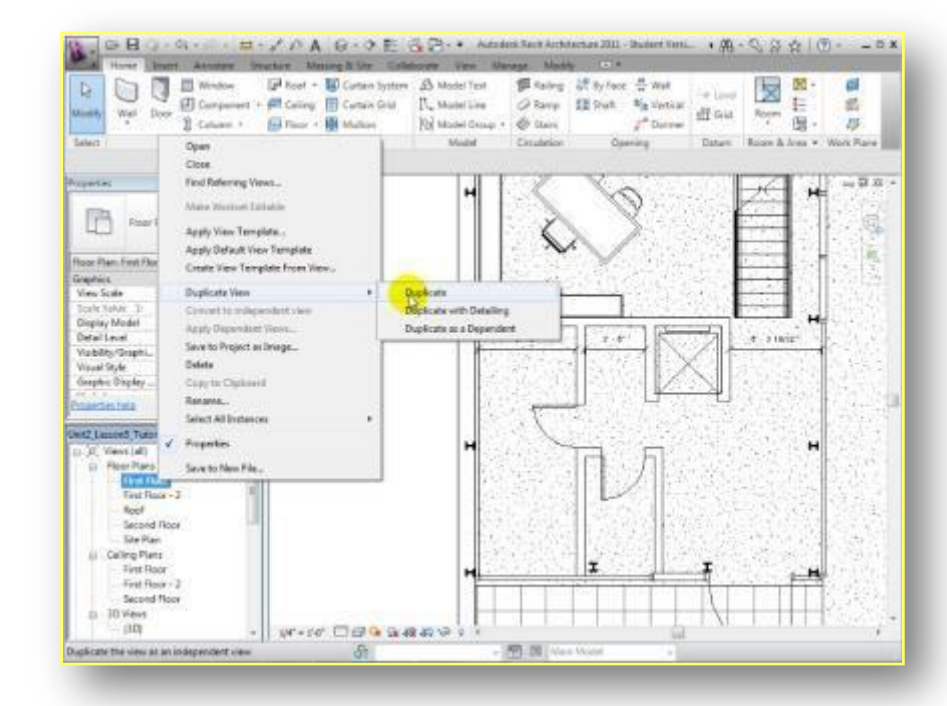

#### **Creating New Plan Views**

Using the Plan View tool to create additional plan views for a level

- Open the Plan View tool
- Uncheck Do not duplicate existing views checkbox
- Choose view scale
- Select levels of new views to create
- Repeat for ceiling plans, plan regions, and area plans

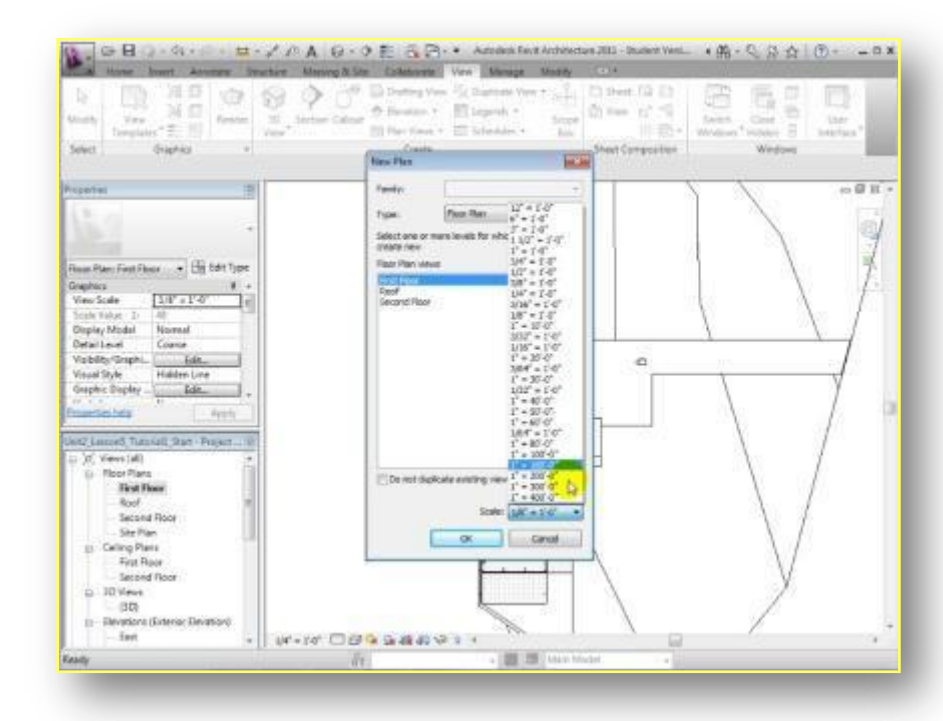

#### **Customizing and Presenting Views**

Filtering the elements to show in a view

- A C A D built envir
- Set Visibility/Graphics overrides
  - Model objects
    - Walls / Doors / Windows
    - Floors / Roofs
    - Components
    - Annotation objects
      - Object Tags
      - Dimensions / Text
    - Imported objects

| 2 Show model cate     | igories in this view | 6                  |               |        |                  | D'a category | is unchecked, I       | t will not be vi |
|-----------------------|----------------------|--------------------|---------------|--------|------------------|--------------|-----------------------|------------------|
| Visibility            |                      | Projection/Surface |               |        | Cut              |              | Transa                | Detailin         |
| ARIBI                 | nd.                  | Lines              | Patterni      | Lines  | Patterns         | Hantone      | transpar              | Denn-Le.         |
| III M Areas           |                      |                    |               |        | 1                | C)           | and the second second | By View          |
| H M Casework          |                      |                    |               |        |                  |              |                       | By View          |
| iii 🗹 Cailinga        |                      |                    |               |        |                  | 0            |                       | By View          |
| 🗊 🕅 Columna           |                      |                    |               |        |                  |              |                       | By View          |
| 🗉 🗹 Curtain Par       | iele :               |                    |               |        |                  |              |                       | By View          |
| iii M Curtain Systems |                      |                    |               |        |                  | 0            |                       | By View          |
| 🗉 🗹 Cutain Wa         | # Multions           |                    |               |        |                  |              |                       | By View          |
| E Detail Items        |                      |                    |               |        |                  |              |                       | By View          |
| Doors                 |                      |                    |               |        |                  | 0            | 0                     | By View          |
| Bectrical Equipment   |                      |                    |               |        |                  |              |                       | By View          |
| E E Bectscal Fatures  |                      |                    |               |        |                  |              |                       | By View          |
| Entourage             |                      |                    | 1             |        |                  | 0            |                       | By View          |
| E M Room              |                      |                    |               |        |                  | - D          |                       | By View          |
| E 🗹 Furniture         |                      |                    |               |        |                  |              |                       | By View          |
| Funture Systems       |                      |                    | 12            |        |                  | 0            |                       | By View          |
| 🗟 🕅 Generic Ma        | odelo                |                    |               |        | 0                |              |                       | By View          |
| I Lighting Fix        | tures.               |                    |               |        |                  |              |                       | By View          |
| iii M lines           |                      |                    |               |        |                  | - m          |                       | By View          |
| 41                    | Norse                | Street.            | Evenend       | A8 0   | venide Host Laye | 18           |                       |                  |
| 7                     | Courte               | Turne              | - Show        | - T    | Cut Line Styles  |              |                       | main .           |
| Ston categories       | from all decipline   |                    |               |        |                  |              |                       | -0-111           |
|                       |                      |                    |               |        |                  |              |                       |                  |
| Non-overridden        | categories are d     | rawn according     |               |        |                  |              |                       |                  |
| to Object Style       | autings.             |                    | Qbject Styles | 44.010 |                  |              |                       |                  |
|                       |                      |                    |               |        |                  |              |                       |                  |
|                       |                      |                    |               |        |                  |              |                       |                  |

### **Filtering Elements Displayed**

Filtering and highlighting elements using visibility graphics overrides

- Open visibility graphics overrides
- Adjust appearance of element categories
- Turn on or off visibility
- Override line weight or color
- Choose halftone or transparent display effect

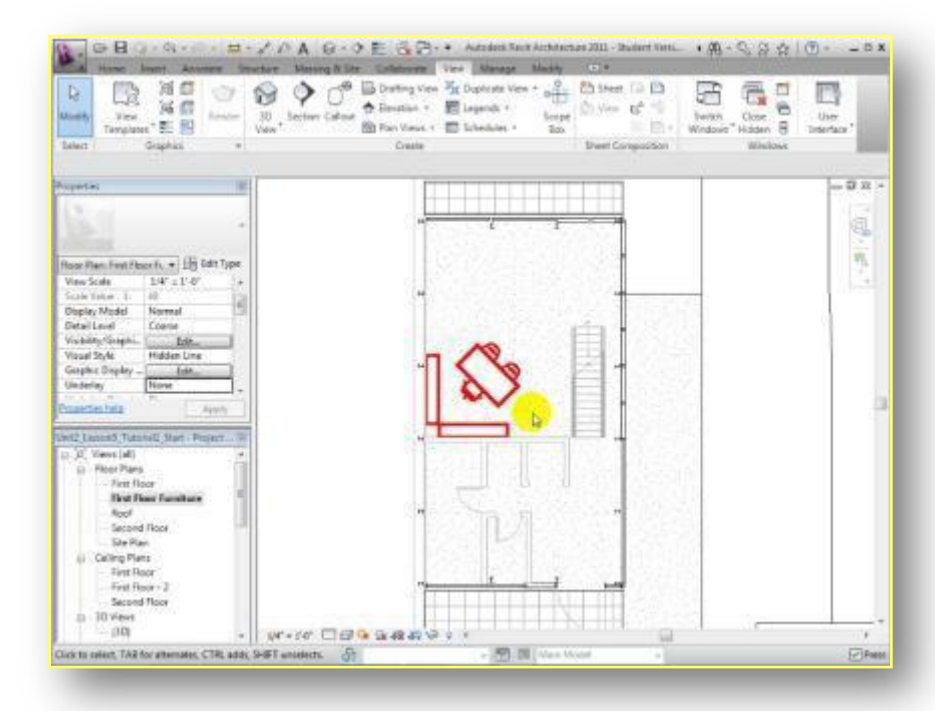

#### **Setting View Properties and Display Options**

Turning on cropping and resizing the crop region for a plan view

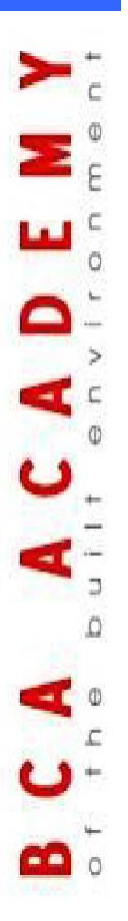

- Use controls in View Control bar to quickly set whether to:
  - Crop the view
  - Display crop region
- Select boundary of crop region, then:
  - Drag boundary to move it
  - Drag blue arrows to resize it

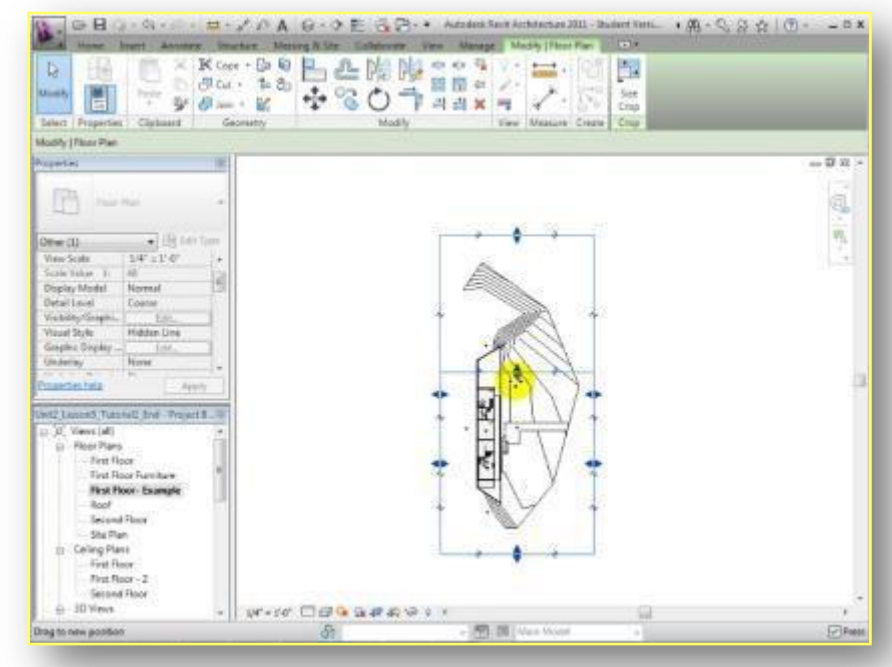

#### **Setting View Properties and Display Options**

Changing the scale and adjusting the level of detail

- C A U
- Use controls in View Control bar to quickly set
  - View scale
  - Level of detail
- Elements in view may change to show more or less detail
- Text annotations and dimensions maintain the same absolute size

| Reading Street Linear Street Linear Street Street S | Spot therefore  Det Costam. L2* = 1.47 S* = 1.47 | af Une To Reviser Octor A Text<br>1 Di Decal Group +<br>Decal Group +<br>Decal Group +<br>Decal Group +<br>Text +<br>Text +<br>T | -      |
|----------------------------------------------------------------------------------------------------|--------------------------------------------------|----------------------------------------------------------------------------------------------------|--------|
| Augenties III                                                                                                    | 11/7 = 1-4"                                      |                                                                                                    | - 0 11 |
| 1.                                                                                                    | 1"=1"-0"                                         |                                                                                                    |        |
|                                                                                                    | 34.*1.9.                                         |                                                                                                    | 101    |
|                                                                                                    | 1/2"=1'-0"                                       | And a second second sec                                                                                                    | 100    |
| Bren Blan East Short K at 150 Day Tone                                                                                                    | 3.8' = 1'-0'                                     |                                                                                                    | 25,    |
| Vise Sode V/M' - 7.F                                                                                                    | $L' \Psi' \equiv L' \cdot D'$                    |                                                                                                    |        |
| Contractioner 1, 1822                                                                                                    | 3/35" = 1'-0"                                    | and the second second second second second second second second second second second second second second second                                                                                                    |        |
| Display Medial Normal                                                                                                    | 1.8" = 1.4"                                      | AIP                                                                                                    |        |
| DetailLevel Coanse                                                                                                    | $1^{+} = 10^{-}.0^{+}$                           |                                                                                                    |        |
| Vishildy Cough Edn                                                                                                    | 107-10                                           |                                                                                                    |        |
| Visual Style Hidden Line                                                                                                    | 100 110                                          | 1 ( % ) 図 +                                                                                                    |        |
| Gasphic Dopley - Inth.                                                                                                    | 1/20 2.1-0                                       |                                                                                                    |        |
| Uaderlay None -                                                                                                    | 1224                                             |                                                                                                    |        |
| Properties help                                                                                                    | 3/64" = 1'-0"                                    | 5'-8"3'-6" 5'-3 19/32"                                                                                                    |        |
|                                                                                                    | 1"=27-8"                                         | Y I Part Y                                                                                                    |        |
| wi2 Lessen5 Tuto tell Brd - Project 8                                                                                                    | 1/37 = 1'-0"                                     | 1 1 1×1 1                                                                                                    |        |
| in [0] Views [40]                                                                                                    | $1^{\circ} = 40^{\circ} - 6^{\circ}$             | and the second second s                                                                                                    |        |
| D ReerPlans                                                                                                    | V + W - U                                        |                                                                                                    |        |
| - First floor                                                                                                    | 17 - 60.47                                       |                                                                                                    |        |
| Tirst Roor Parvitare                                                                                                    | 100.00                                           |                                                                                                    |        |
| First Floor- Example                                                                                                    | 199 - 1 - V                                      | and and there is an an an array of the                                                                                                    |        |
| Haof                                                                                                    | 1.980-0                                          | and the second second s                                                                                                    |        |
| Charlen and the state                                                                                                    | T. = 1000.                                       | Service Service Se                                                                                                    |        |
| Dr. Caller Dans                                                                                                    | 1" = 160"-0"                                     |                                                                                                    |        |
| First Floor                                                                                                    | 1" = 209'-0"                                     | 2005 JULIO - 10 A.C                                                                                                    |        |
| First Flace - Z                                                                                                    | 1" = 300 -0"                                     | Sec. 1                                                                                                    |        |
| Second Floor                                                                                                    | 1" = 409-0"                                      | 13 MARCHINE CONTRACTOR (12)                                                                                                    |        |
| E-30 Views                                                                                                    | VALCE LINE                                       |                                                                                                    |        |
| 11.7.2.2.2.2.2.2.2.2.2.2.2.2.2.2.2.2.2.2                                                                                                    | and a constant                                   |                                                                                                    | Citra  |
| and .                                                                                                    | 30                                               | Contraction and the second second sec                                                                                                    | 011    |

#### **Setting View Properties and Display Options**

Adjusting the view range (cut plane and view depth) for a plan or region

- Edit the view range in view properties
- Set elevation of:
  - Cut plane
  - Top and bottom of range
  - View depth
- Create plan regions to use a different view range for specific areas within a plan

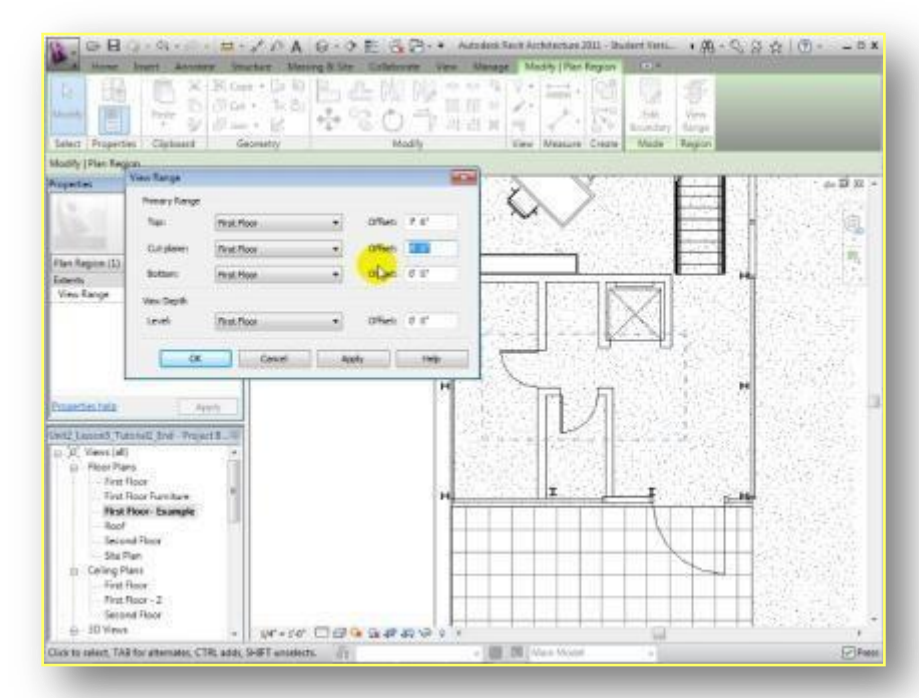

#### **Setting View Properties and Display Options**

Selecting another level to underlay

- Select another level to underlay in view properties
- Underlay displayed as gray lines in view
- Use underlay to align elements between levels

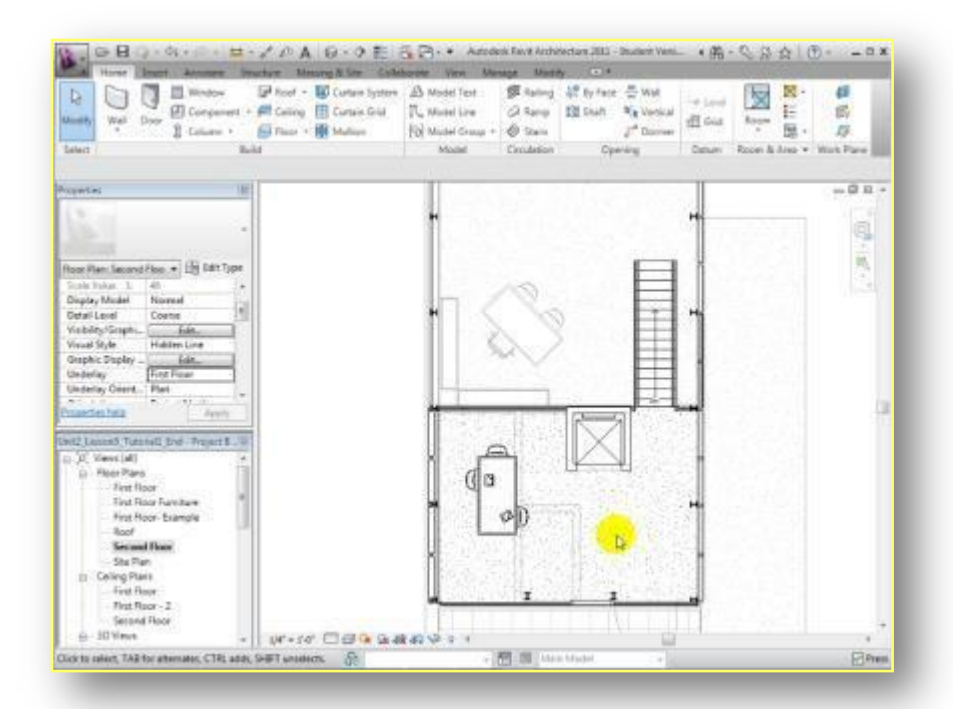

以上内容仅为本文档的试下载部分,为可阅读页数的一半内容。如 要下载或阅读全文,请访问: <u>https://d.book118.com/76710506600</u> 5006046